## Creating an Apple ID

Dear Parent or Guardian,

As you know, Shakopee Public Schools 6<sup>th</sup> grade students will be receiving an iPad mini for the 2015-2016 school year. As a part of this process, each student will need their own personal Apple ID. You are receiving this letter because at the time Shakopee School District is creating the Apple ID for your son/daughter, he or she will be under the age of thirteen.

These Apple IDs will need parent approval and email address verification to be successfully completed. The school district will send all necessary account and email information to Apple in order to begin this process but needs the parent to complete the following steps in order to complete the Apple ID setup:

Part 1:

1. An email from Apple will be sent to the primary email account associated with the student account in Infinite Campus. The email's subject line will read:

Apple ID for Students – Parent/Guardian Information

Note: This email has a temporary password for the Apple ID

2. In the email go to "creating and Apple ID" section and click on the "Online Consent Form." This will appear in blue writing. It looks like this:

#### Creating an Apple ID

To create an Apple ID for your student, go to our online consent form and enter the temporary password included at the top of this email. Provide the information requested, and you will then be asked to review and agree to the iOS, iCloud, Game Center, and iTunes Store terms and conditions, Apple Limited Warranty as well as the Apple Privacy Policy and the Parent Privacy Disclosure and Consent notice. We

3. After clicking on the "Online Consent Form," a popup will appear:

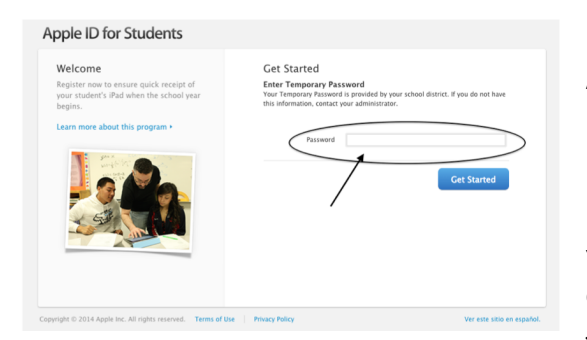

4. On this page, enter the temporary password from Apple.

5. Click "Get Started"

6. Write down your student's Apple ID and password. You may write this on the "One Sheet" located at the bottom of this document. *Note: Be sure to print and bring this "One Sheet" document with you on the night of the rollout.* 

- 7. Select the security questions for the account
- 8. Answer the security questions
- 9. Write down the security questions and answers. You may write this on the "One Sheet" you printed.
- 10. Under parent contact information, make sure your email address is correct
- 11. Enter your daytime phone number
- 12. Under terms and conditions, Check the box next to the agreement statement

I agree to the iOS, iCloud, Game Center, and iTunes Store terms and conditions, and the Privacy Policy.

## 13. Under parent/guardian consent, read and scroll through the entire consent form

- a. The checkbox will be grayed out (not available) until you have scrolled through the entire consent form
- 14. Check the box next to the second agreement statement
- 15. Click "Create Apple ID"

### Part 2:

- 16. Once the Apple ID has been created **another email** will be sent to YOUR email address
- 17. Check your email
- 18. Open the email from Apple and click "Verify Now" to verify the account
- 19. Sign in to the Apple ID with the new account information
- 20. Click "Verify Address"
- 21. You will see that the address has been verified

## Part 3

- 22. You will receive one last email from Apple with information about the safety and security of your student's Apple ID and iPad use.
- 23. Thank you! You have successfully created your student Apple ID!

| Scroll and read the Conser                                                                                                    | t form to continue:                                                                                                    |    |
|----------------------------------------------------------------------------------------------------|----------------------------------------------------------------------------------------------------|----|
| computers).                                                                                                    |                                                                                                    |    |
| Please note that by clicking<br>and agree to Apple's Paren<br>consenting to Apple's colle<br>information as set forth in<br>Privacy Disclosure and Con<br><u>separate consent</u> to any thi<br>your student's device that of | the box below which says "I have read<br>Privacy Disclosure and Consent", you are<br>tion and use of your student's personal<br>Apple's Privacy Policy and this Parent<br>sent. Please note: You will need to provide<br>d parties, including apps downloaded to<br>pleat use or adicates the personal |    |
| information of your studen<br>If you have any questions or<br>the information explained in<br>please contact us.                                                                                                    | concerns regarding Apple's Privacy Policy or<br>this Parent Privacy Disclosure and Consent,                                                                                                    |    |
| information of your studen<br>If you have any questions or<br>the information explained in<br>please contact us.                                                                                                    | the terms of Apple's Parent Privacy Disclosure                                                                                                    | re |
| Information of your studen<br>If you have any questions or<br>the information explained in<br>please contact us.                                                                                                    | concerns regarding Apple's Privacy Policy or<br>this Parent Privacy Disclosure and Consent,<br>the terms of Apple's Parent Privacy Disclosu                                                                                                    | re |

## One Page Apple ID Document

For your records, print the page below and write-in the missing information as you create the account: \*\* PRINT AND BRING THIS WITH YOU \*\* PRINT AND BRING THIS WITH YOU \*\* PRINT AND BRING THIS WITH YOU \*\*

The following information will be needed to setup your iPad this August when you pick up your iPad from your school.

| Apple ID Login                                |  |  |  |  |
|-----------------------------------------------|--|--|--|--|
| Enter your Apple ID Information               |  |  |  |  |
| Google Email:[Student ID]@shakopeeschools.org |  |  |  |  |
| Apple ID Password:                            |  |  |  |  |

| Security Questions                                    |          |        |  |  |  |
|-------------------------------------------------------|----------|--------|--|--|--|
| Write down your security questions and answers below: |          |        |  |  |  |
|                                                       | Question | Answer |  |  |  |
| 1                                                     |          |        |  |  |  |
| 2                                                     |          |        |  |  |  |
| 3                                                     |          |        |  |  |  |
|                                                       |          |        |  |  |  |
|                                                       |          |        |  |  |  |

# Please bring this information with you on Distribution Day when you pick up your iPad. \*\* PRINT AND BRING THIS WITH YOU \*\* PRINT AND BRING THIS WITH YOU \*\* PRINT AND BRING THIS WITH YOU \*\*